Setup Utility תוכנית השירות

מדריך למשתמש

Copyright 2007 Hewlett-Packard © .Development Company, L.P

Windows הוא סימן מסחרי רשום בארה"ב של Microsoft Corporation.

המידע הנכלל במסמך זה נתון לשינויים ללא הודעה מוקדמת. האחריות הבלעדית למוצרים ולשירותים של HP מפורטת במפורש בכתב האחריות הנלווה למוצרים ולשירותים אלו. אין להבין מתוך הכתוב לעיל כי תחול על המוצר אחריות נוספת כלשהי. חברת HP לא תישא באחריות לשגיאות טכניות או לשגיאות עריכה או להשמטות הכלולות במסמך זה.

מהדורה ראשונה: ינואר 2007

מק"ט: BB1-419766

# תוכן העניינים

### Setup Utility הפעלת תוכנית השירות 1

### 2 שימוש בתוכנית השירות Setup Utility

| 2 | שינוי השפה של תוכנית השירות Setup Utility               |
|---|---------------------------------------------------------|
| 2 | ניווט ובחירה בתוכנית השירות Setup Utility               |
| 3 | הצגת מידע אודות המערכת                                  |
| 3 | שחזור הגדרות ברירת מחדל בתוכנית השירות Setup Utility    |
| 4 | שימוש במאפיינים המתקדמים של תוכנית השירות Setup Utility |
| 4 | סגירת תוכנית השירות Setup Utility סגירת תוכנית השירות   |

### 3 תפריטי תוכנית השירות Setup Utility

| 5 | תפריט Main (ראשי)         |    |
|---|---------------------------|----|
| 5 | תפריט Security (אבטחה)    |    |
| 6 | תפריט                     |    |
| 6 | תפריט Diagnostics (אבחון) |    |
|   |                           |    |
|   |                           |    |
| 1 | ינדקס                     | אי |

iv

# Setup Utility הפעלת תוכנית השירות 1

תוכנית השירות Setup Utility היא כלי שירות מבוסס-ROM למידע והתאמה אישית, שניתן להשתמש בו גם כשמערכת ההפעלה ®Windows אינה פועלת או אינה נטענת כהלכה.

.Setup Utility הערה קורא טביעות האצבע (בדגמים נבחרים בלבד) אינו פועל במהלך גישה לתוכנית השירות Setup Utility.

תוכנית השירות מספקת מידע אודות המחשב וכן הגדרות לצורך הפעלה, אבטחה והעדפות אחרות.

להפעלת תוכנית השירות Setup Utility:

- הפעל או הפעל מחדש את המחשב.
- ג. לפני פתיחת מערכת ההפעלה Windows ובזמן שמוצגת ההודעה "Press <F10> to enter setup" (הקש <F10> cons כדי להיכנס להתקנה) בפינה השמאלית או הימנית התחתונה של המסך, הקש F10.

# 2 שימוש בתוכנית השירות Setup Utility

## Setup Utility שינוי השפה של תוכנית השירות

ההליך שלהלן מתאר כיצד ניתן לשנות את השפה של תוכנית השירות Setup Utility. אם תוכנית השירות Setup Utility ההליך שלהלן מתאר כיצד ניתן לשנות את השפה של תוכנית השירות Setup Utility אינה פועלת, התחל משלב 2.

- Cetup Utility, הפעל או הפעל מחדש את המחשב ולאחר מכן הקש F10 בזמן
  כדי להיכנס להתקנה) בפינה השמאלית או (הקש <F10> to enter setup\* (הקש <F10> cross <F10> to enter setup) הימנית התחתונה של המסך.
- (תצורת המערכת > שפה) I System Configuration > Language (תצורת המערכת > שפה) ולאחר . מכן הקש Enter.
  - .. הקש F5 או F6 (או השתמש במקשי החיצים) כדי לבחור שפה ולאחר מכן הקש Enter כדי לבחור שפה.
    - 4. עם הופעת בקשה לאישור עם ההעדפה הנבחרת, הקש Enter כדי לשמור את ההעדפה.
  - די לקבוע את ההעדפות ולצאת מתוכנית השירות Setup Utility, הקש F10 ולאחר מכן פעל לפי ההוראות. המוצגות על-גבי המסך.

.Windows- העדפותיך ייכנסו לתוקף לאחר שהמחשב יופעל מחדש ב

### ניווט ובחירה בתוכנית השירות Setup Utility

מכיוון שתוכנית השירות Setup Utility אינה מבוססת-Windows, היא אינה תומכת ב-TouchPad (לוח המגע). הניווט והבחירה מתבצעים באמצעות הקשה על מקשים.

- . כדי לבחור בתפריט או בפריט תפריט, השתמש במקשי החיצים.
- כדי לבחור בפריט מהרשימה הנפתחת או כדי לשנות מצב של שדה, לדוגמה שדה של Enable/Disable (הפעלה/ השבתה), השתמש במקשי החיצים או במקשים <u>ל</u> או <u>6</u>1.
  - לבחירת פריט, הקש Enter.
  - כדי לסגור תיבת טקסט או לשוב לתצוגת התפריט, הקש Esc.
  - .f1 א כדי להציג מידע נוסף בנוגע לניווט ובחירה בעוד תוכנית השירות Setup Utility פתוחה, הקש .f1

### הצגת מידע אודות המערכת

ההליך שלהלן מתאר כיצד ניתן להציג מידע אודות המערכת בתוכנית השירות Setup Utility. אם תוכנית השירות Setup Utility Utility אינה פתוחה, התחל בשלב 1. אם תוכנית השירות Setup Utility פתוחה, התחל בשלב 2.

- Cetup Utility, הפעל או הפעל מחדש את המחשב ולאחר מכן הקש F10 בזמן
  כדי להיכנס להתקנה) בפינה השמאלית או שמוצגת ההודעה "Press <F10> to enter setup" (הקש <F10> כדי להיכנס להתקנה) בפינה השמאלית או הימנית התחתונה של המסך.
  - .2 גש אל המידע אודות המערכת באמצעות שימוש בתפריט Main (ראשי).
- Exit > Exit את מתוכנית השירות Setup Utility מבלי לשנות הגדרות, השתמש במקשי החיצים כדי לבחור Setup Utility.
  מבלי לשנות משינויים) ולאחר מכן הקש Enter. (המחשב מופעל מחדש Discarding Changes).

### שחזור הגדרות ברירת מחדל בתוכנית השירות Setup Utility

ההליך שלהלן מתאר כיצד ניתן לשחזר את הגדרות ברירת המחדל של תוכנית השירות Setup Utility. אם תוכנית השירות Setup Utility אינה פועלת עדיין, התחל משלב 1. אם תוכנית השירות Setup Utility כבר פועלת, התחל משלב 2.

- Cetup Utility, הפעל מחדש את המחשב ולאחר מכן הקש F10 בזמן
  כדי להפעיל את תוכנית השירות Setup Utility, הפעל או הפעל מחדש את המחשב ולאחר מכן הקש F10 בזמן
  שמוצגת ההודעה "Press <F10> to enter setup" (הקש <F10> כדי להיכנס להתקנה) בפינה השמאלית או הימנית התחתונה של המסך.
  - . בחר Exit > Load Setup Defaults (יציאה > טעינת ברירות מחדל של התקנה) ולאחר מכן הקש Enter.
    - . כאשר מוצג הכיתוב Setup Confirmation (אישור להתקנה), הקש Enter כדי לשמור את העדפותיך.
  - ולאחר מכן פעל לפי ההוראות F10 כדי לקבוע את ההעדפות ולצאת מתוכנית השירות Setup Utility, הקש F10 ולאחר מכן פעל לפי ההוראות. המוצגות על-גבי המסך.

הגדרות ברירת המחדל של תוכנית השירות Setup Utility מוגדרות עם היציאה מתוכנית השירות Setup Utility ונכנסות לתוקף עם הפעלה מחדש של המחשב.

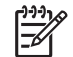

הערה הגדרות הסיסמאות, האבטחה והשפה לא משתנות בעת שחזור הגדרות ברירת המחדל של היצרן.

### Setup Utility שימוש במאפיינים המתקדמים של תוכנית השירות

מדריך זה מתאר את מאפייני תוכנית השירות Setup Utility המומלצים עבור כל המשתמשים. לקבלת מידע נוסף אודות מאפייני תוכנית השירות Setup Utility המומלצים עבור משתמשים מנוסים בלבד, עיין ב-Help and Support (עזרה ותמיכה), שאליה ניתן לגשת רק כאשר המחשב נמצא במערכת ההפעלה Windows.

מאפייני תוכנית השירות Setup Utility הזמינים עבור משתמשים מנוסים, כוללים בדיקה עצמית של הכונן הקשיח, אתחול של שירות רשת (Network Service Boot) והגדרות להעדפות סדר האתחול.

ההודעה "F12> to boot from LAN" (<F12> לאתחול מתוך LAN) המוצגת בפינה השמאלית או הימנית התחתונה של המסך לאחר כל הפעלה או הפעלה מחדש של המחשב ב-Windows היא הבקשה לבצע אתחול של שירות רשת (Network Service Boot).

ההודעה "Press <ESC> to change boot order" (הקש <ESC> כדי לשנות את סדר האתחול) המוצגת בפינה השמאלית או הימנית התחתונה של המסך לאחר כל הפעלה או הפעלה מחדש של המחשב ב-Windows היא הבקשה לשנות את סדר האתחול.

### סגירת תוכנית השירות Setup Utility

באפשרותך לסגור את תוכנית השירות Setup Utility לאחר שמירת שינויים או ללא שמירת שינויים.

- כדי לסגור את תוכנית השירות Setup Utility ולשמור את השינויים שבוצעו בהפעלה האחרונה, השתמש באחד מההליכים הבאים:
  - הקש F10 ולאחר מכן פעל בהתאם להוראות המוצגות על המסך.

- לחלופין -

אם התפריטים של תוכנית השירות Setup Utility אינם גלויים לעין, הקש Esc כדי לחזור אל תצוגת
 התפריטים. לאחר מכן, השתמש במקשי החיצים כדי לבחור Exit Saving Changes (יציאה > enter ציאה תוך שמירת שינויים) ולאחר מכן הקש

כאשר אתה עושה שימוש בהליך הכולל הקשה על F10, ניתנת לך האפשרות לחזור אל תוכנית השירות Setup Utility. כאשר אתה משתמש בהליך של Exit Saving Changes (יציאה תוך שמירת שינויים), תוכנית השירות Setup Utility נסגרת לאחר ההקשה על Enter.

לסגירת תוכנית השירות Setup Utility מבלי לשמור את השינויים שבוצעו בהפעלה האחרונה:

אם תפריטי תוכנית השירות Setup Utility אינם גלויים לעין, הקש Esc כדי לחזור אל תצוגת התפריטים. לאחר מכן, השתמש במקשי החיצים כדי לבחור **Exit > Exit Discarding Changes** (יציאה > יציאה והתעלמות משינויים) ולאחר מכן הקש Enter.

לאחר שתוכנית השירות Setup Utility נסגרת, המחשב מופעל מחדש ב-Windows.

# Setup Utility תפריטי תוכנית השירות 3

טבלאות התפריטים בסעיף זה מספקות סקירה כללית של אפשרויות תוכנית השירות Setup Utility.

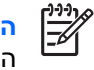

המפורטים בפרק זה אינם נתמכים על-ידי Setup Utility הערה ייתכן שחלק מפריטי תפריטי תוכנית השירות Setup Utility המחשב שלך.

# (ראשי) Main תפריט

| לבצע את הפעולות הבאות                                                                              | כדי | בחר                                    |
|----------------------------------------------------------------------------------------------------|-----|----------------------------------------|
| הצגה ושינוי של השעה והתאריך המוגדרים במערכת.                                                       | •   | (מידע אודות המערכת) System information |
| הצגת פרטי הזיהוי של המחשב.                                                                         | •   |                                        |
| הצגת נתוני מפרט של המעבד, גודל הזיכרון, ה-BIOS של המערכת וגרסת<br>בקר המקלדת (בדגמים נבחרים בלבד). | •   |                                        |

# (אבטחה) Security תפריט

| בחר                                       | כדי לבצע את הפעולות הבאות                 |
|-------------------------------------------|-------------------------------------------|
| (סיסמת מנהל מערכת) Administrator password | הזנה, שינוי או מחיקה של סיסמת מנהל מערכת. |
| (סיסמת הפעלה) Power-On Password           | הזנה, שינוי או מחיקה של סיסמת הפעלה.      |

# תפריט System Configuration (תצורת המערכת)

| ע את הפעולות הבאות                                                                                                    | כדי לבצ           | בחר                                                                   |
|----------------------------------------------------------------------------------------------------|-------------------|-----------------------------------------------------------------------|
| אפה של תוכנית השירות Setup Utility.                                                                                                    | שינוי הע          | (תמיכה בשפה) Language Support                                         |
| השבתה של מצב SATA מורחב.                                                                                                    | הפעלה/            | Enhanced SATA support (תמיכה במצב SATA<br>מורחב) (בדגמים נבחרים בלבד) |
| הגדרות האתחול הבאות:                                                                                                    | לקביעת            | (אפשרויות אתחול) Boot Options                                         |
| F1 ו-F1 (Delay (sec.) F12 (שניות))—קביעת<br>השהיה של הפונקציות של F10 ושל F12 של תוכנית השירות Setup Utility<br>פרקי זמן של 5 שניות (0, 5, 10, 15, 20). | ס<br>הו<br>לכ     |                                                                       |
| .cD-ROM bo (אתחול מתקליטור)—הפעלה/השבתה של אתחול מתקליטור                                                                                               | ot •              |                                                                       |
| אתחול מתקליטון)—הפעלה/השבתה של אתחול מתקליטון. Floppy bo                                                                                                | ot •              |                                                                       |
| Internal Network Adapter bo (אתחול ממתאם רשת פנימי)—הפעלה/<br>שבתה של אתחול ממתאם רשת פנימי.                                                            | ot •<br>הי        |                                                                       |
| (סדר אתחול)—הגדרת סדר האתחול עבור: Boot Ord                                                                                                    | er •              |                                                                       |
| USB תקליטון                                                                                                    | •                 |                                                                       |
| ATAPI CD/DVD ROM כונן                                                                                                    | •                 |                                                                       |
| כונן קשיח                                                                                                    | •                 |                                                                       |
| USB תקליטון נייד מסוג                                                                                                    | •                 |                                                                       |
| USB כונן קשיח מסוג                                                                                                    | •                 |                                                                       |
| מתאם רשת                                                                                                    | •                 |                                                                       |
| לחצני הפעלה) Quick Launch Buttons השבתה של צליל הנקישה של .                                                                                             | הפעלה/<br>מהירה). | (צליל הלחצן) (בדגמים נבחרים בלבד) Button Sound                        |
| כמות זיכרון הווידאו.<br>:                                                                                                    | בחר אח            | זיכרון וידאו של עד (בדגמים נבחרים בלבד)                               |

# תפריט Diagnostics (אבחון)

| צע את הפעולות הבאות                                                                                                    | כדי לבא | בחר                                                                                      |
|----------------------------------------------------------------------------------------------------|---------|------------------------------------------------------------------------------------------|
| בדיקה עצמית מקיפה לכונן הקשיח.                                                                                                    | הפעלת   | (בדיקה עצמית של הכונן הקשיח) Hard Disk Self-Test                                         |
| הערה בדגמים הכוללים שני כוננים קשיחים, אפשרות תפריט זו נקראת<br>Primary Hard Disk Self Test(בדיקה עצמית של הכונן הקשיח<br>הראשי). | -21     |                                                                                          |
| בדיקה עצמית מקיפה לכונן קשיח משני.                                                                                                | הפעלת   | בדיקה עצמית של) Secondary Hard Disk Self Test<br>הכונן הקשיח המשני) (בדגמים נבחרים בלבד) |

# אינדקס

### א

6 אפשרויות אתחול

#### ב

בדיקה עצמית של הכונן הקשיח
 בדיקה עצמית של הכונן הקשיח
 המשני
 בחירה בתוכנית השירות Setup
 2 Utility

#### ה

הצגת מידע אודות המערכת 3

### т

6 זיכרון וידאו

#### C

6 כוננים, סדר אתחול

### מ

מאפיינים מתקדמים של תוכנית השירות 4 Setup Utility מידע אודות המערכת 5

### 3

2 Setup Utility ניווט בתוכנית השירות

### 0

סגירת תוכנית השירות Setup 4 Utility סדר אתחול 6 סיסמאות 5 סיסמת הפעלה 5 סיסמת מנהל מערכת 5

### Z

8 צליל הלחצן

### q

קורא טביעות אצבע

IJ

שחזור הגדרות ברירת מחדל 3 שינוי השפה של תוכנית השירות Setup 2 Utility

### ת

תוכנית השירות Setup Utility הפעלה 1 הצגת מידע אודות המערכת 3 ניווט ובחירה 2 סגירה 4 שחזור הגדרות ברירת מחדל 3 שימוש 2 4 שימוש במאפיינים מתקדמים שינוי השפה 2 System Configuration תפריט (תצורת המערכת) תפריט Diagnostics (אבחון) 6 5 (ראשי) Main תפריט 5 (אבטחה) Security תפריט תמיכה בשפה 6 6 תמיכת במצב SATA מורחב תפריט System Configuration תפריט 6 המערכת) 6 (אבחון) Diagnostics תפריט 5 (ראשי) Main תפריט 5 (אבטחה) Security תפריט